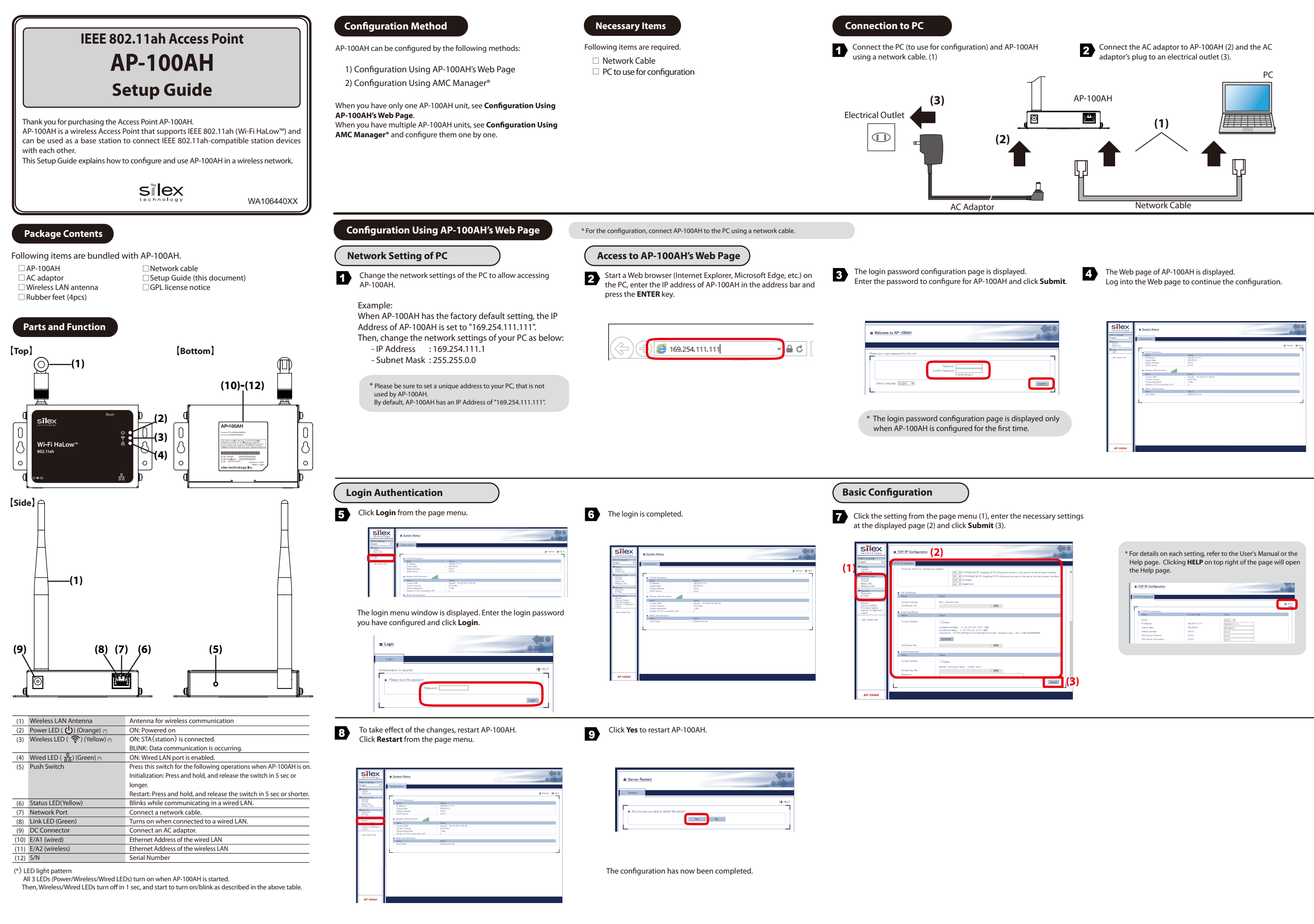

|                     |                                                                                                    | II. Sustem. Stetus.                                                                                   |                                                                            |                |
|---------------------|----------------------------------------------------------------------------------------------------|----------------------------------------------------------------------------------------------------|----------------------------------------------------------------------------|----------------|
|                     | [Griff → v]<br>V Graves<br>V Graves<br>V Graves<br>V Graves<br>- other Graves<br>- other | Cover Street Cover Street Cover Street Cover Street Cover Street Cover Street                         | Sector 11111 Transform Transform Sector Sector Sector Sector Sector Sector | ی ادامه او (C) |
| Submt               |                                                                                                    | Channel Backalith<br>Mether of SSA consociation to AP<br>#Real LANI Information<br>News<br>Link Stone | t Me                                                                       |                |
| splayed only<br>me. |                                                                                                    |                                                                                                    |                                                                            |                |
|                     | AP-100AH                                                                                                    |                                                                                                    |                                                                            |                |

| TON'T Configuration | 1                                                                 |                                                                                                    |                                                                                                    |
|---------------------|-------------------------------------------------------------------|----------------------------------------------------------------------------------------------------|----------------------------------------------------------------------------------------------------|
|                     |                                                                   |                                                                                                    |                                                                                                    |
|                     |                                                                   |                                                                                                    |                                                                                                    |
| ► TOP/IP Con        | guntion Depart M                                                  | alue Value                                                                                                    |                                                                                                    |
| Dece                |                                                                   | Sumo and                                                                                                    |                                                                                                    |
| P Atlens            | 108.254.11                                                        | 1.111 169.254111.111                                                                                                    |                                                                                                    |
| Subnet Max          | 255255.0.0                                                        | 285,295.0                                                                                                    |                                                                                                    |
| Default Oxfo        | way 00.00                                                         | 010.0                                                                                                    |                                                                                                    |
| DNS Server          | Primary) D0.00                                                    | 0100                                                                                                    |                                                                                                    |
| CHO GATA            | 0000                                                              | 0100                                                                                                    |                                                                                                    |
|                     |                                                                   |                                                                                                    |                                                                                                    |
|                     |                                                                   |                                                                                                    |                                                                                                    |
|                     |                                                                   |                                                                                                    |                                                                                                    |
|                     |                                                                   |                                                                                                    |                                                                                                    |
|                     |                                                                   |                                                                                                    |                                                                                                    |
|                     |                                                                   |                                                                                                    |                                                                                                    |
|                     | Inter<br>PCP<br>PAstern<br>Unter Date<br>Different<br>Diff Server | Tech Barrow Barrow<br>Color Barrow Barrow<br>National State (State State | Int     Just Nat.     Diff       Prime     0000     0000     0000       Nate Web     002     0000     0000     0000       Diff fame/filterable     0000     0000     0000     0000 |

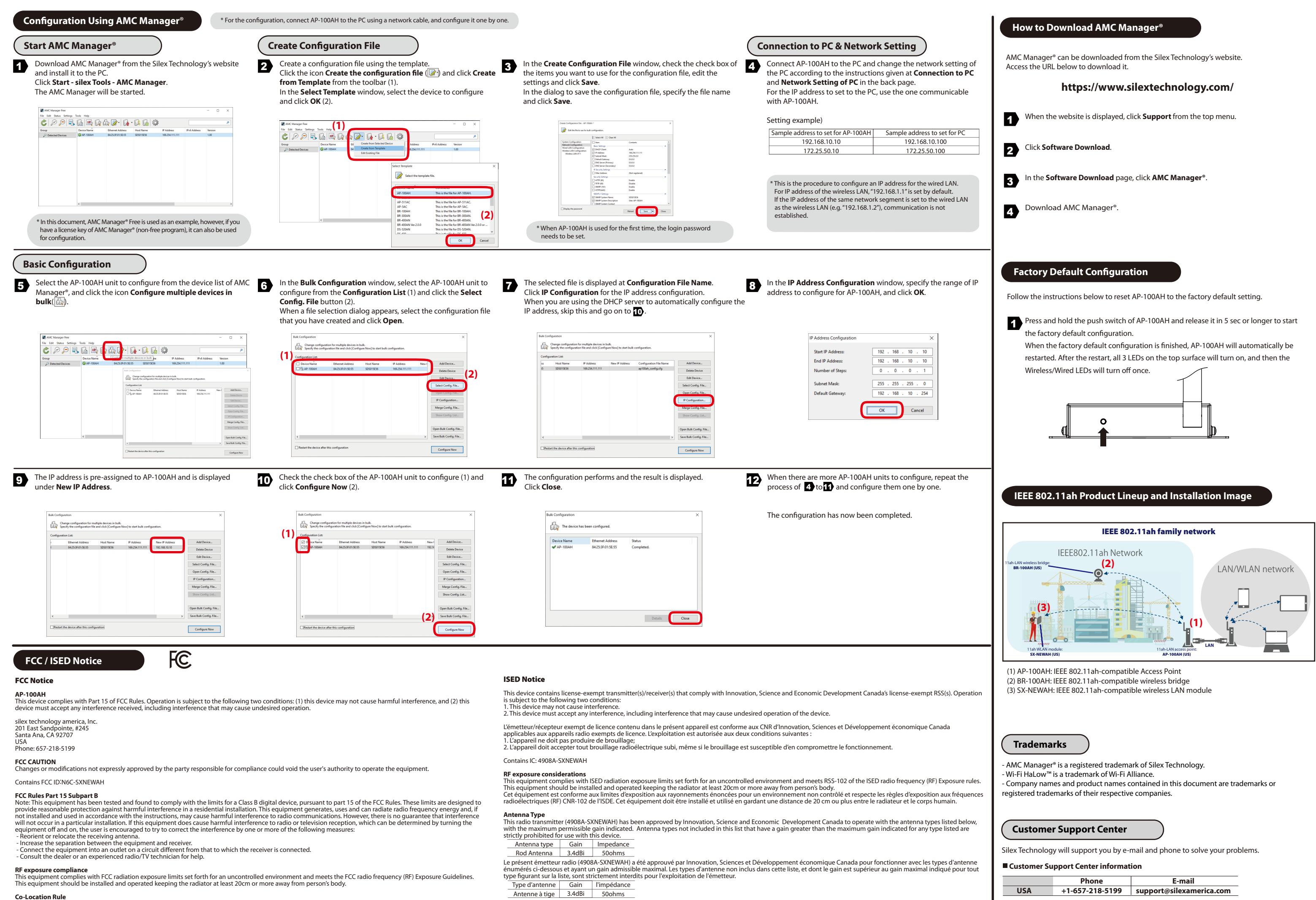

This transmitter must not be co-located or operated in conjunction with any other antenna or transmitter.

To prevent violation of the law, do not use antennas other than those provided or specified by Silex Technology.

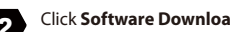

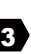

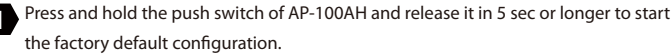

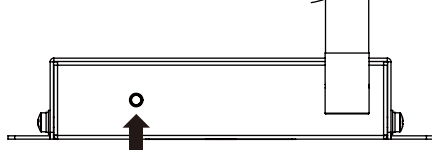

|     | Phone           | E-mail                   |
|-----|-----------------|--------------------------|
| USA | +1-657-218-5199 | support@silexamerica.com |